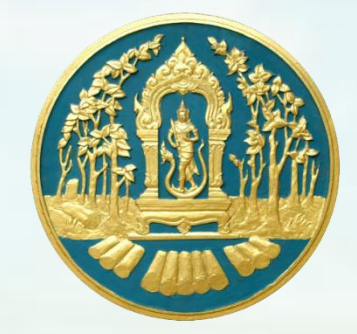

# คู่มือการใช้งานระบบ AnuyarT

## สำนักการอนุญาต กรมป่าไม้

## ๑. การเข้าใช้งานระบบ AnuyarT

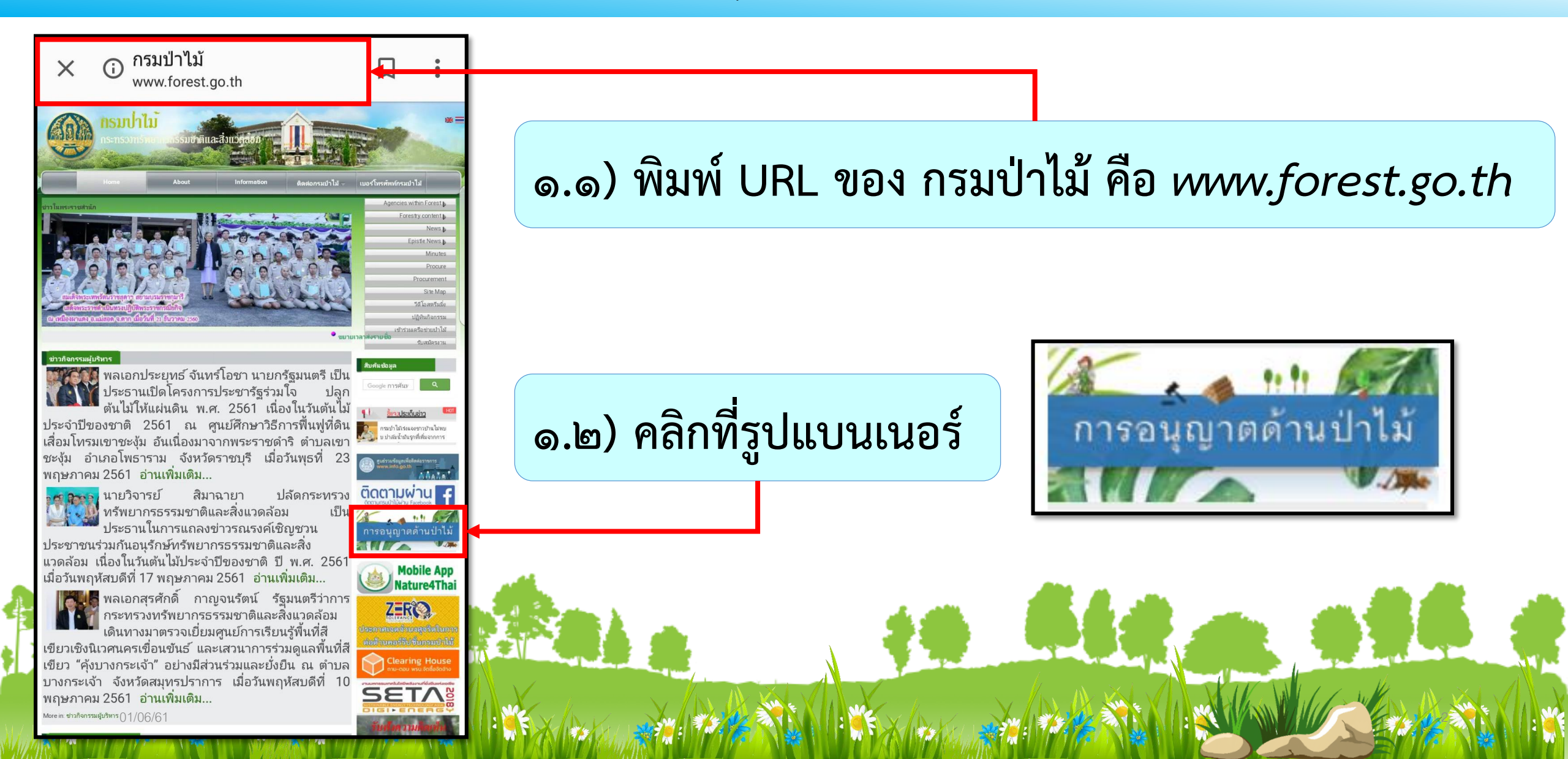

#### ๑.๓ ) เมื่อคลิกแบนเนอร์ *การอนุญาตด้านป่าไม้* [โตรีโนล้ว จะปรากฏ หน้า Webของสำนักการอนุญาต (https://new.forest.go.th/permission/) สำนักการอนุญาต กรมป่าไม้ × \ Θ Ð → C ③ https://new.forest.go.th/permission, ☆ 🔞 สำนักการอนุญาต ตัวอย่างหนังสือราชการ หน้าแรก เกี่ยวกับหน่วยงาน 👻 หน่วยงานภายใน 👻 กฎหมาย/ประกาศ หนังสือเวียน -คำรับรองการปฏิบัติราชการ ตารางให้ศนย์ป่าไม้กรอกข้อมล ค่มือสำหรับประชาชน การอนญาตด้านป่าไม้ KM สำนักการอนญาต บัญชีรายชื่อผู้ผ่านการเลือกสรรเพื่อจัด จ้างเป็นพนักงานราชการทั่วไปของสำนักการ สำนักการอนุญาต กรมป่. อนุญาต เพิ่งได้รับการแก้ไซ ! . บัญชีรายชื่อผู้ผ่านการเลือกสรรเพื่อจัดจ้างเป็นพนักงานราชการทั่วไปของสำนักการอนุญาต นายธรรมนณ อัครพิน Anuya ผ้อำนวยการสำนักเ 🖉 ปรับปรุงการจัดหน่วยงาน และกำหน่ดอำนาจหน้าที่ ด้นหา ความรับผิดชอบภายในสำนัก สำนักการอนุญาต ๑.๔) คลิกที่รูปแบนเนอร์ 🗁 κυρακμ ยินดีต้อนรับครับ การอนญาต เพิ่งได้รับการแก้ไข ! > ข่าวสารและกิจกรรม ระเบียบ/ค่าสั่ง สาระน่ารั uvarT

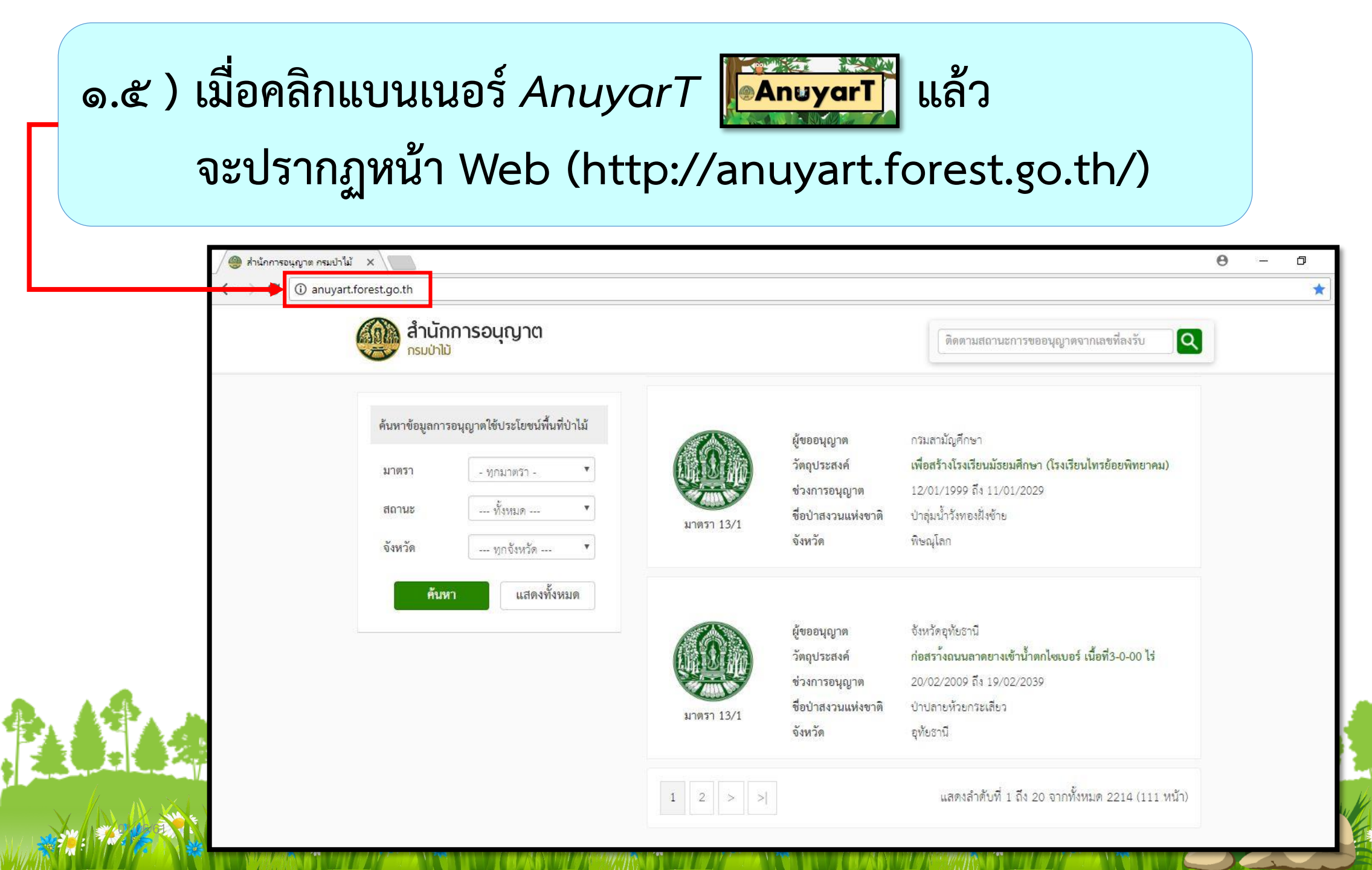

## รายละเอียดหน้า Web (http://anuyart.forest.go.th/)

|                              | สำนักการอนุญาต<br>กรมป่าไม้                                                                                     |            |                                                                                | ติดตามสถานะการขออนุญาตจากเลขที่ลงรับ                                                                                                    | ช่องกรอก<br>เลขที่ลงรับเพื่อ               |
|------------------------------|----------------------------------------------------------------------------------------------------|------------|--------------------------------------------------------------------------------|----------------------------------------------------------------------------------------------------|--------------------------------------------|
| ช่องค้นหาข้อมูล<br>การอนุญาต | ค้นหาข้อมูลการอนุญาตใช้ประโยชน์พื้นที่ป่าไม้<br>มาตรา - ทุกมาตรา - ▼<br>สถานะ ทั้งหมด ▼<br>จังหวัด ทุกจังหวัด ▼ | มาตรา 13/1 | ผู้ขออนุญาต<br>วัตถุประสงค์<br>ช่วงการอนุญาต<br>ชื่อป่าสงวนแห่งชาติ<br>จังหวัด | กรมสามัญศึกษา<br>เพื่อสร้างโรงเรียนมัธยมศึกษา (โรงเรียนไทรข้อยพิทยาคม)<br>12/01/1999 ถึง 11/01/2029<br>ป่าอุ่มน้ำวังทองฝั่งข้าย<br>พิษณุโลก | ติดตามสถานะ<br>การอนุญาต                   |
|                              | <b>ค้นหา</b> แสดงทั้งหมด                                                                                        | มาตรา 13/1 | ผู้ขออนุญาต<br>วัตถุประสงค์<br>ช่วงการอนุญาต<br>ชื่อป่าสงวนแห่งชาติ<br>จังหวัด | จังหวัดอุทัยชานี<br>ก่อสรา้งถนนลาดยางเข้าน้ำตกไขเบอร์ เนื้อที่3-0-00 ไร่<br>20/02/2009 ถึง 19/02/2039<br>ป่าปลายห้วยกระเสียว<br>อุทัยชานี   | แสดงข้อมูล<br>การอนุญาต                    |
|                              |                                                                                                    |            |                                                                                | แสดงลำดับที่ 1 ถึง 20 จากทั้งหมด 2214 (111 หน้า)                                                                                            | แสดงจำนวน<br>ข้อมูลที่อ <sub>ุ</sub> นุญาต |

## ๒. การเข้าใช้งานของบุคคลทั่วไป

๒.๑) สามารถเข้าค้นหาข้อมูลการอนุญาตใช้ประโยชน์ พื้นที่ป่าไม้ ได้ตามข้อมูล ดังต่อไปนี้

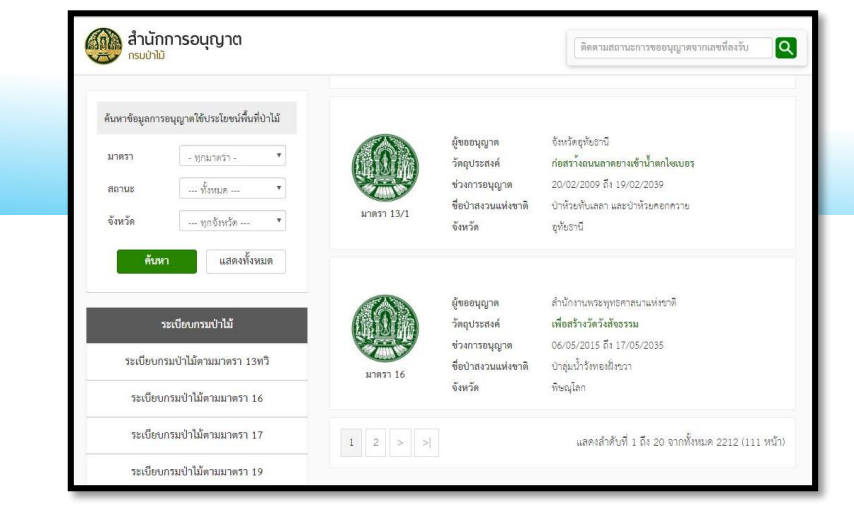

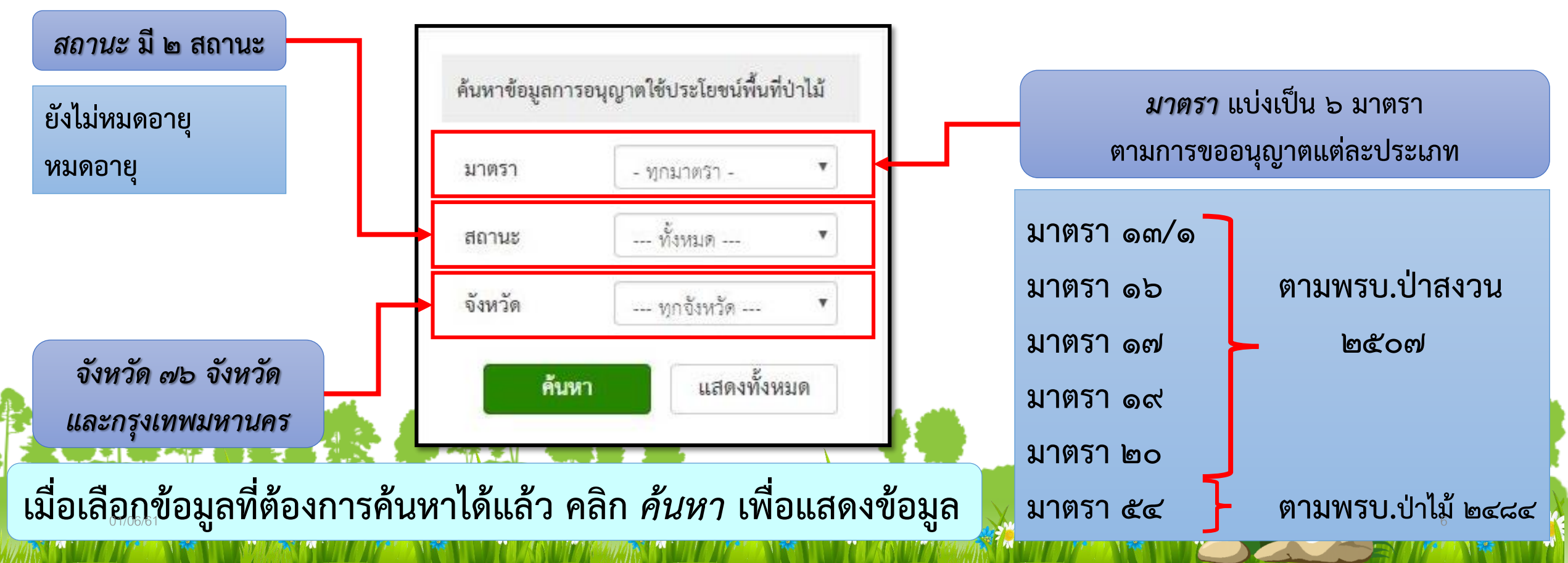

## โดยจะแสดง*ข้อมูลการอนุญาตใช้ประโยชน์พื้นที่ป่าไม้* ที่ค้นหา มีรายละเอียดในแต่ละใบอนุญาต ดังนี้

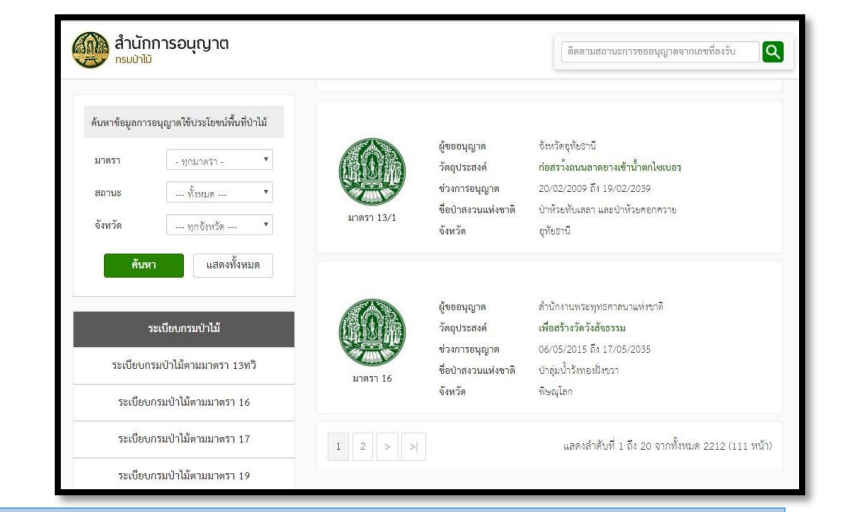

| 785         | ผู้ขออนุญาต         | จังหวัดอุทัยธานี                  |  |  |  |  |
|-------------|---------------------|-----------------------------------|--|--|--|--|
|             | วัตถุประสงค์        | ก่อสรา้งถนนลาดยางเข้าน้ำตกไซเบอรุ |  |  |  |  |
|             | ช่วงการอนุญาต       | 20/02/2009 ถึง 19/02/2039         |  |  |  |  |
|             | ชื่อป่าสงวนแห่งชาติ | ป่าห้วยทับเสลา และป่าห้วยคอกควาย  |  |  |  |  |
| 10111111111 | จังหวัด             | อุทัยธานี                         |  |  |  |  |
|             | 2. <b>2.1.1.1</b>   | 1                                 |  |  |  |  |

#### มาตรา

ชื่อผู้ขออนุญาต วัตถุประสงค์ที่ขอเข้าใช้ประโยชน์พื้นที่ป่าไม้ วัน/เดือน/ปีที่อนุญาตถึงวัน/เดือน/ปีที่หมดอายุการอนุญาต ชื่อป่าที่มีการอนุญาต จังหวัดที่มีการอนุญาต

๒.๒) ทั้งนี้หากต้องการทราบข้อมูลการอนุญาตใช้ประโยชน์พื้นที่ป่าไม้ เพิ่มเติม สามารถคลิกดูรายละเอียดเพิ่มเติมได้ที่ข้อมูล *วัตถุประสงค์* 

## เมื่อคลิกที่ วัตถุประสงค์แล้ว จะปรากฏ รายละเอียดข้อมูลการอนุญาตใช้ประโยชน์พื้นที่ป่าไม้ ดังนี้

| 🛞 สำนักการอยุญาด<br>                                                                                                    | และกามอาการสมุญางจากเห                                                      |                                   | ข้อแลการองเกเาต                                                                                |
|----------------------------------------------------------------------------------------------------|-----------------------------------------------------------------------------|-----------------------------------|------------------------------------------------------------------------------------------------|
| ข้อมูลการอนุญาคใช้ประโยหน่พื้นที่ป่าไม้                                                                                                    |                                                                             |                                   | ออชียเบ เจอ ซ่ะกิ เพ                                                                           |
|                                                                                                    |                                                                             | มาตรา                             | มาตรา 16                                                                                       |
| หนังถึงสนุญาตเสมที่<br>ฉนับที่                                                                                                    | 2003 (20<br>20                                                              | หนังสืออนุญาตเล่มที่              | 111                                                                                            |
| Sequera el                                                                                                    | คำเนินการค่ามนักการปฐะกรด้านการวัดให้แต่ารในกระยุ) เนื้อที่6,418-3<br>ระได้ | ฉบับที่                           | 24                                                                                             |
| ริตปาสงวนแห่งชาติ<br>รัณฑรีต<br>เป็อฟัลบุญาต                                                                                                    | searchest<br>Branness<br>Brite 4 st N                                       | วัตถุประสงค์                      | ดำเนินการตามนโยบายรัฐบาลด้านการจัดที่ดินทำกิน(คทข.) เนื้อที่8,418-3-31ไร่                      |
| รับคือบุญาต<br>รับสิ้นสุดการอนุญาต<br>รับสิ้มเล พระอะได้ใดคนี้ ภาพมาไป                                                                                                    | 27/04/2017<br>26/04/2047<br>77/04/2047                                      | ชื่อป่าสงวนแห่งชาติ               | ป่าห้วยยอดมน                                                                                   |
| เลขที่ / คำของร้องพากน้อง<br>อายุประทานน้อง                                                                                                    | 50                                                                          | จังหวัด                           | อุบลราชธานี แผนที่                                                                             |
| ວັນທີ່ສະນານີ້ ທີ່ເປັນ<br>ວັນທີ່ສະນານີ້ ທີ່ຄົ້ນຮູດ<br>ທະນານເທດ                                                                                                    | 27/94/2037<br>28/04/2047                                                    | เนื้อที่อนุญาต                    | 8,418-3-31 15                                                                                  |
| Map Satelite                                                                                                    |                                                                             | วันที่อนุญาต                      | 27/04/2017                                                                                     |
| 194                                                                                                    |                                                                             | วันสิ้นสุดการอนุญาต               | 26/04/2047                                                                                     |
|                                                                                                    |                                                                             | วันที่รมว.ทส.อนุมัติ(กรณี zone C) | 27/03/2017                                                                                     |
| Res and a second second | Carlo and                                                                   | เลขที่ / คำขอประทานบัตร           |                                                                                                |
| 5.0                                                                                                    | Mar Carlo                                                                   | อายุประทานบัตร                    | 30                                                                                             |
| /° 0 [                                                                                                    |                                                                             | วัน/เสือน/ปี ที่เริ่ม             | 27/04/2017                                                                                     |
| 6                                                                                                    |                                                                             | วัน/เดือน/ปี ที่สิ้นสุด           | 26/04/2047                                                                                     |
|                                                                                                    |                                                                             | หมายเหตุ                          |                                                                                                |
|                                                                                                    |                                                                             |                                   | Google Map data 22018 Google Imagery 22018 Terral Metrics   Terms of Lise   Report & map error |
|                                                                                                    | × 1                                                                         |                                   | แนวเขตป่าสงวน (ป่าที่วยยอดมน)                                                                  |
| 16                                                                                                    |                                                                             |                                   | ช้อยู่เกการอนุญาตได้ประไยชน์ที่ในที่ป่าไม้                                                     |

01/06/61 Institut : (662)-561 4292-3 Institut : (662)-940-5910

4

แผนที่แสดงแปลงที่อนุญาต

## ตัวอย่าง การค้นหาข้อมูลการอนุญาตใช้ประโยชน์พื้นที่ป่าไม้

ต้องการค้นหาการอนุญาต มาตรา ๑๖ ที่มีสถานะ ยังไม่หมดอายุ ของจังหวัดอุบลราชธานี

|                                   | ข้อมูลการอนุญาดใช้ประโยชน์ฟื้นที่ป่าไม้                                                                                                    |                                                                                                    |                                                                                |                                                                                                    |                                |
|-----------------------------------|----------------------------------------------------------------------------------------------------|----------------------------------------------------------------------------------------------------|--------------------------------------------------------------------------------|----------------------------------------------------------------------------------------------------|--------------------------------|
| (๑) กรอกข้อมูล<br>ที่ต้องการค้นหา | <ul> <li>ค้นหาข้อมูลการอนุญาตใช้ประโยชน์พื้นที่ป่าไม้</li> <li>มาตรา มาตรา 16</li> <li>สถานะ ยังไม่หมดอายุ</li> <li>จังหวัด อบลราชธานี</li> <li>แสดงพื้งหมด</li> </ul> | <b>มาตรา 16</b>                                                                                                    | ผู้ขออนุญาต<br>วัตถุประสงค์<br>ช่วงการอนุญาต<br>ชื่อป่าสงวนแห่งขาติ<br>จังหวัด | จังหวัดอุบสราชธานี<br>ดำเนินการตามนโยบายรัฐบาลด้านการจัดที่ดินทำกิน(คทช.)<br>เนื้อที่8,418-3-31ไร่<br>27/04/2017 ถึง 26/04/2047<br>ป่าห้วยยอดมน<br>อุบสราชธานี                                   | (๓) จะแสดง<br>ข้อมูลที่ต้องการ |
| (๒) คลิกที่ <i>ค้นหา</i>          |                                                                                                    | <b>борого сарана</b><br>10 крати и какала<br>10 крати и какала<br>10 крати и ка | ผู้ขออนุญาต<br>วัตถุประสงค์<br>ช่วงการอนุญาต<br>ชื่อป่าสงวนแห่งชาติ<br>จังหวัด | บริษัทศิลาลากลศรีสะเกษจำกัด<br>เพื่อขอต่ออายุประทานบัตรทำเหมืองแร่หินอุตสาหกรรมชนิด<br>หินบะซอลต์เนื้อที่286ไร่1งาน78ตารางวา<br>27/09/2002 ถึง 26/09/2022<br>ป่าฝั่งข้ายลำโคมใหญ่<br>อุบลราชธานี | ค้นหาที่แถบ<br>ด้านข้าง        |
|                                   |                                                                                                    |                                                                                                    |                                                                                |                                                                                                    |                                |

## ๓. การเข้าใช้งานของผู้ยื่นขออนุญาต

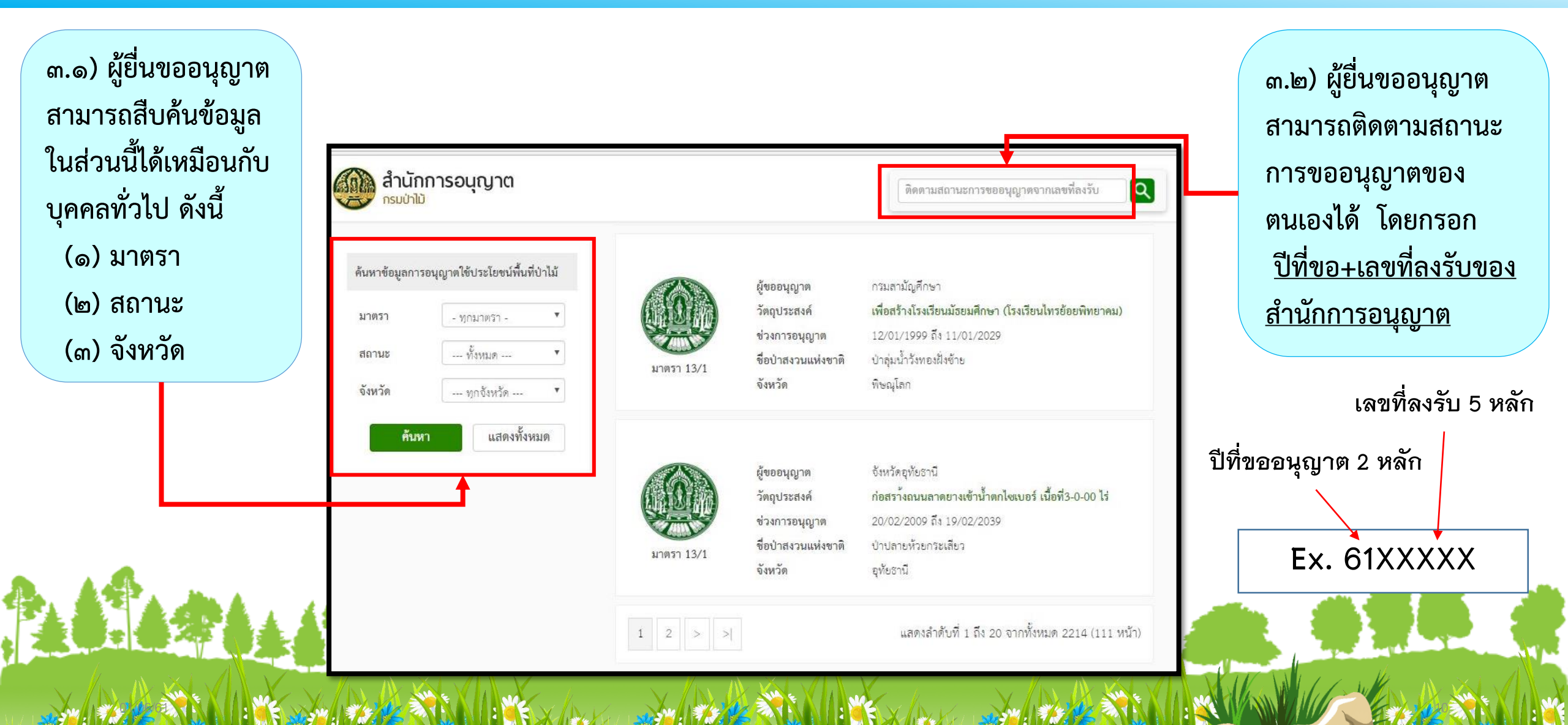

### เมื่อกรอก <u>ปีที่ขอ+เลขที่ลงรับของสำนักการอนุญาต</u> แล้ว จะปรากฏหน้า *ติดตามสถานะการ ขออนุญาตจากเลขที่ลงรับ ซึ่ง*เป็นข้อมูลของผู้ขออนุญาต รวมไปถึงสถานะของเรื่องที่ผู้ขออนุญาต กำลังยื่นคำขออยู่ว่าอยู่ในสถานะใด

| ติดตา  | มสถานะการขออนุญาตจากเลขที่ลงรับ |                                                                                   | สถานะ                     |
|--------|---------------------------------|-----------------------------------------------------------------------------------|---------------------------|
|        |                                 |                                                                                   | แบ่งเป็น ๙ ขั้นตอน        |
|        | เลขที่ลงรับ                     | 17                                                                                |                           |
|        | ผู้ขออนุญาต                     | สำนักงานพระพุทธศาสนาแห่งชาติ                                                      | สร้างเอกสาร               |
|        | ผู้ขออนุญาต                     | อาคารหอสมุดพระพุทธศาสนามหาสิรินาถ พุทธมณฑล 25/25 หมู่ 6 ต่ำบลศาลายา อำเภอพุทธมณฑล | 2 4 A                     |
|        |                                 | จังหวัดนครปฐม 73170                                                               | ขอขอมูลเพมเตม             |
|        | สถานที่ที่ขออนุญาต              | ป่าสงวนแห่งชาติ ป่าวังโป่ง ป่าขนแดน ท้องที่ตำบลหท่าข้าม อำเภอขนแดน                | ตรวจสอบข้อมูล             |
|        | จังหวัด                         | เพชรบูรณ์                                                                         | เสนออธิบดี                |
|        | มาตรา                           | มาตรา 16                                                                          | เสนอคณะอนกรรมการกลั่นกรอง |
|        | วัตถุประสงค์                    | ก่อสร้างวัดเขาข่องสมเฉลิมราช                                                      |                           |
|        | เนื้อที่                        | 11 ไร่ 0 งาน 0 ตารางวา                                                            | เสนอกรรมการพจารณา         |
| and de | วันที่เอกสาร                    | 08/01/2016                                                                        | 🔰 สรุปผล : ผ่าน           |
|        | สถานะ                           | สรุปผล : ผ่าน                                                                     | 🏹 สรุปผล : ไม่ผ่าน        |
|        | หมายเหตุ                        |                                                                                   | แกเลิกด้าขอ               |

## ๔. การติดต่อสอบถามรายละเอียดเพิ่มเติม

ผู้ยื่นขออนุญาต และบุคคลทั่วไป สามารถสอบถามข้อมูลเพิ่มเติมใน เรื่องข้อมูลการอนุญาตใช้ประโยชน์พื้นที่ป่าไม้ ได้ที่ช่องทางติดต่อ ด้านล่างของ หน้า Web AnuyarT

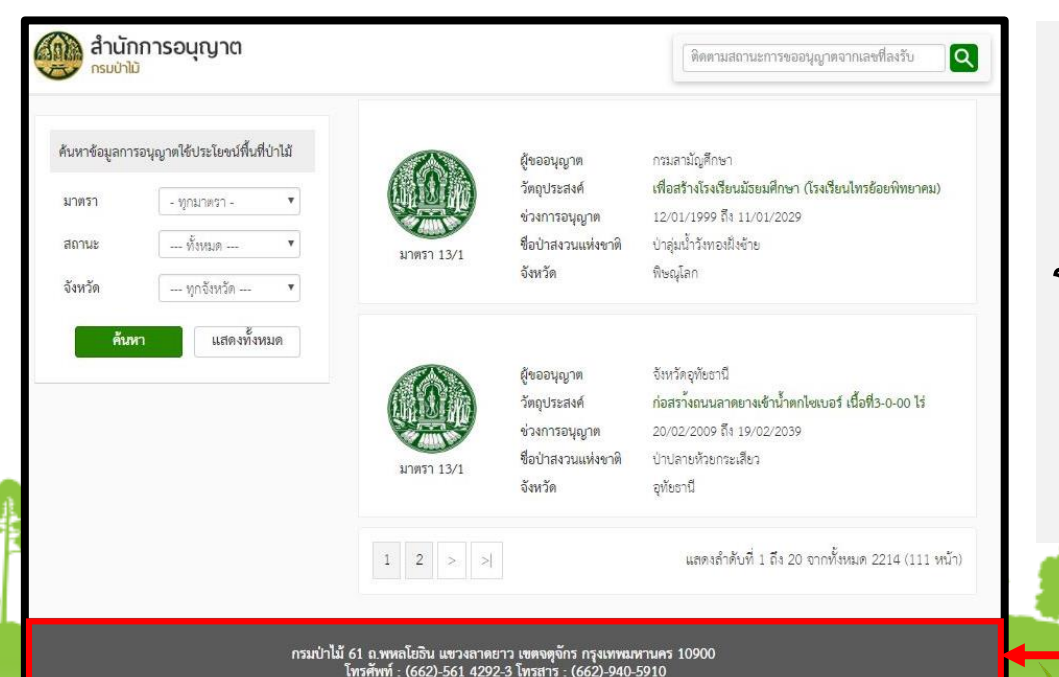

สำนักการอนุญาต กรมป่าไม้ ๖๑ ถ.พหลโยธิน แขวงลาดยาว เขตจตุจักร กรุงเทพมหานคร ๑๐๙๐๐ โทรศัพท์ : ๐๒-๕๗๙ ๙๕๖๗ หรือ ๐๒-๕๖๑ ๔๒๙๓ ต่อ ๕๒๐๗, ๕๒๐๘ โทรสาร : ๐๒-๙๔๐ ๕๙๑๐

E-mail : per.bureau@gmail.com